Version 2.0

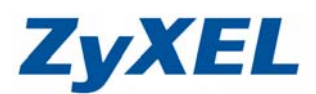

# ZyWALL USG 200 L2TP 範例

#### 步驟一:按下 VPN→L2TP VPN

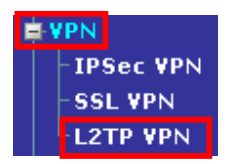

### 步驟二: IP 位址集區選擇 Create Object,設定 L2TP 欲發配的位址。

| VPN 連線                              | Default_L2TP_VPN_Connection V |
|-------------------------------------|-------------------------------|
| IP 位址集區                             | I2tp 🗸                        |
| 認證方式                                | default 😒                     |
| 核可使用者                               | any 💙                         |
| 計時器保持運轉                             | 60 (1-180 秒)                  |
| 第一 DNS 伺服器 (可省略)                    | Custom Defined 💌              |
| 第二 DNS 伺服器 (可省略)                    | Custom Defined 🐱              |
| 第一 WINS 伺服器 (可省略)                   |                               |
| 第二 WINS 伺服器 (可省略)                   |                               |
|                                     |                               |
| 發定                                  |                               |
| <b>愛定</b><br>名稱                     | 12tp                          |
| <b>愛定</b><br>各種<br>立址類型             | I2tp<br>RANGE                 |
| <b>愛定</b><br>名稱<br>立址類型<br>起始 IP 位址 | I2tp<br>RANGE                 |

※ 建立 L2TP 通道,兩端要互相存取的網段,必需為不同的網段位址。 例:LAN1\_SUBNET: 192.168.1.X/24;L2TP: 10.1.1.10/24

Version 2.0

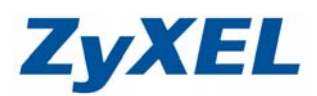

步驟三:點選 VPN→IPSec VPN

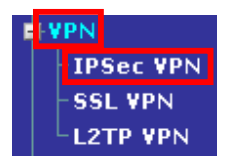

# 步驟四:點選 VPN 閘道,點選編輯 💕

|                             | Kantor JA MIERE | He                    |                              |            |
|-----------------------------|-----------------|-----------------------|------------------------------|------------|
| 設定                          |                 |                       |                              |            |
| 總連線數目:1                     |                 | 30 💙 毎頁連線數            | 頁面: 📧 💽 1                    | of 1 🕩 🕨   |
| # △ 名稱                      | 我的位址            | 安全開道                  | ¥PN 連線                       |            |
| 1 Default_L2TP_VPN_GW       | wan1_ppp        | 0.0.0.0, 0.0.0.0      | Default_L2TP_VPN_Connectio   | n 🎙 🛐 🛅    |
|                             |                 | (套用) (重設)             |                              |            |
|                             |                 |                       |                              |            |
| <b>骤 五</b> :設定規則            |                 |                       |                              |            |
| 我的位址,選擇對                    | 从浦線的介配          | 訂,例:wan1_pp           | n                            |            |
| 新加 <u>加</u> 运行的<br>商先土田全給,齡 | 入一串動之。          | (在L2TP 田戶端            | P<br>建立浦線時,也必須               |            |
|                             |                 |                       |                              | 山市レイロ目     |
| 」<br>地下 <b>体中</b>           |                 |                       |                              |            |
| 按下唯化                        |                 |                       |                              |            |
| <b>後設</b> 定                 |                 |                       |                              |            |
| PN 閘道器名稱                    | C               | efault_L2TP_VPN_GW    |                              |            |
| 道設定                         |                 |                       |                              |            |
| 的位址                         |                 |                       |                              |            |
| ●介面                         |                 | wan1_ppp 👻 Dynamic 18 | 3.188.88.180/255.255.255.255 |            |
| ○網域名稱 / IP                  |                 |                       |                              |            |
| ●靜態位址                       |                 |                       |                              |            |
|                             | 1               | 0.0.0.0               |                              |            |
|                             | 2               | . 0.0.0.0             |                              |            |
| ♥期限位祖                       |                 |                       | _                            | 0          |
| <b>3</b> 2                  |                 |                       |                              | V Advanced |
| 預先共用金鑰                      | 1               | 2345678               |                              |            |
| 〕憑證                         |                 | (請參閱 <u>我的憑證</u> )    |                              |            |
| 段1設定                        |                 |                       |                              | O Advanced |
| 4 留存時間                      | 8               | 6400 (180 - 3000000   | 秒)                           |            |
|                             |                 |                       |                              |            |
|                             |                 |                       |                              |            |
| <b>菲</b> 細設定                |                 |                       |                              |            |

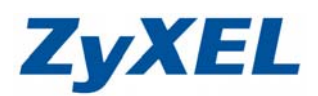

取消

Version 2.0

步驟六:點選 VPN 連線,點選編輯 💕

| ZyWALL > VPN > IPSec VPN > VPN Connec                                                                                                    | tion                                                           |                           |       |
|----------------------------------------------------------------------------------------------------|----------------------------------------------------------------|---------------------------|-------|
| VPN 連線 VPN 開道器 集訊器 S                                                                                                    | A 監控程式                                                         |                           |       |
| 全域設定                                                                                                    |                                                                |                           |       |
| │<br>│ 使用策略路由控制動態 IPSec 規則                                                                                                    |                                                                |                           |       |
| 🗌 忽略封包標題中的「切勿分割」設定 🚺                                                                                                    |                                                                |                           |       |
| 設定                                                                                                    |                                                                |                           |       |
| 總連線數目: 1                                                                                                    | 30 💙 毎頁連線數 頁                                                   | 面: 📧 < 1 of 1 🕨 💌         |       |
| # △ 名祖 V<br>1 Default L2TP VPN Connection Defau                                                                                                    | PN 削迫器 封委 演算法<br>Jt L2TP VPN GW TRANSPORT 3DES/SHA 3DES/MD5 DE | 策略 🚽 🗗                    |       |
|                                                                                                    |                                                                |                           |       |
|                                                                                                    | ( <b>麥</b> 用) (重設)                                             |                           |       |
| 牛麻レ・乳学坦即                                                                                                    |                                                                |                           |       |
| ● 解し・ 設 に 現 に の に の に の に の に の に の に の に の の の の                                                                                                    | 。<br>翌世 <b>生瞭エ</b> 油士的眼道,例: <b>D</b> ot                        | fault LOTD V/DN           |       |
| ● 新選站到站且到您到守,<br>● ★機等較,選擇 Croat                                                                                                    | 医择少除血度近时间间,例·DE                                                | iduit_LZIF_VFIN_<br>눈뉴티 ^ | Gvv ° |
| <ul> <li>中城東崎,選择 Creat</li> <li>音 造逆等較,選擇 Creat</li> </ul>                                                                                                   | Object,建立到外建脉的IP点                                              |                           | ~     |
| ●逐 <sup>编</sup> <sup><sup>1</sup> <sup>1</sup> <sup>1</sup> <sup>1</sup> <sup>1</sup> <sup>1</sup> <sup>1</sup> <sup>1</sup> <sup>1</sup> <sup>1</sup></sup> | ODJECT,建立到虑的IF位址                                               | ,以 0.0.0.0 衣小             | 0     |
| 日 勾进府此 VFN 建脉利增<br>6 拉下 <b>碎宁</b>                                                                                                    | 至TFSEC_VFIN 區域。                                                |                           |       |
| ●投下11座に                                                                                                    |                                                                |                           |       |
| 一般設定                                                                                                    |                                                                | 🕡 Advanc                  | ed    |
| 連線名稱                                                                                                    | Default_L2TP_VPN_Connection                                    |                           |       |
| VPN 開道器                                                                                                    |                                                                | 😡 Advanc                  | ed    |
| 靜態                                                                                                    |                                                                |                           |       |
| 〇站對站                                                                                                    |                                                                |                           |       |
| 動態                                                                                                    | Default LITE VEN OWN                                           | <b>2</b><br>器定            |       |
| ♥ 始到站日動游到寺                                                                                                    | wan1_ppp_Default_L2TP_VPN_Connection                           |                           |       |
| ○遠端接取                                                                                                    |                                                                | 在構 Wan1_pp<br>位址類型 HOST   | P     |
| 策略                                                                                                    |                                                                | IP 位址 188.188.8           | 8.180 |
| 本機策略                                                                                                    | wan1 ppp                                                       | 1                         |       |
| 遠端策略                                                                                                    | m Host, 0.0.0                                                  | [                         | 確定 取消 |
| 階段 2 設定                                                                                                    |                                                                | 😡 Advanc                  | ed    |
| SA 留存時間                                                                                                    | 3600 (180 - 3000000 秒)                                         | 6                         |       |
| 相關設定                                                                                                    |                                                                | 設定                        |       |
| ▼ 熔止 VPN 油線新梅五 TBSac VPN 面積。                                                                                                    |                                                                | 名稱 rm                     |       |
|                                                                                                    |                                                                | 位址類型 HOST                 | ~     |
| 黄细动定                                                                                                    |                                                                | IP 1꼬地 0.0.0.0            |       |
| 計構設定                                                                                                    |                                                                |                           |       |
|                                                                                                    |                                                                |                           | 確定 取消 |

取消

確定

Version 2.0

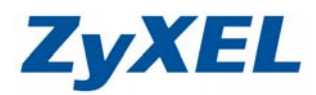

## 步驟八:當有用戶使用 L2TP 與設備建立連線,點選 SA 監控程式,即可查詢相關 資訊。

| ≥ z | yWALL > | VPN > IP  | Sec ¥PN > S  | A Monitor |               |                   |          |       |      |         |          |    |
|-----|---------|-----------|--------------|-----------|---------------|-------------------|----------|-------|------|---------|----------|----|
| -VI | PN 連線   | VPN 🕅     | 道器 集訊        | 器 SA      | 監控程式          |                   |          |       |      |         |          |    |
| 1   | 吏用中的    | IPSec 安全  | 性關聯          |           |               |                   |          |       |      |         |          |    |
| 4   | 呂稱      |           |              |           |               |                   |          |       |      |         |          |    |
| 3   | 範略      |           |              |           |               |                   | 搜尋       |       |      |         |          |    |
| 1   | 恖連線數目   | : 1       |              |           |               | 30 🔽 毎〕           | 〔連線數     |       |      | 頁面: 📧 < | 1 of 1 💽 |    |
| # . | △       | 名稱        |              | 封裝        | Ĵ             | i nă              | 演算法      | 已執行時間 | 等候時間 | 進向(位元組) | 外鐙 (位元組) | 動作 |
| 1   | Defaul  | t_L2TP_VP | L_Connection | Transport | 118.168.84.17 | D<>118.168.82.220 | 3DES/MD5 | 375   | 3255 | 1.50M   | 15287    |    |
|     |         |           |              |           |               |                   |          |       |      |         |          |    |
|     |         |           |              |           |               | 重新                | 整理       |       |      |         |          |    |
|     |         |           |              |           |               |                   |          |       |      |         |          |    |

# ZyXEL

Version 2.0

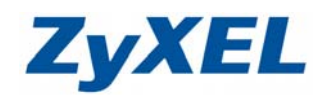

# 電腦端設定 Windows XP SP3

| 新灣連線精靈                                                                                                    | 新增连線構畫                                                                                                    |
|----------------------------------------------------------------------------------------------------|----------------------------------------------------------------------------------------------------|
| 軟辺使用新増連線精霊           這個精靈可以寫您:           連線到網際網路。           連線到一個私人網路,例如您工作地方的網路。           . 設定一個家用或小型辦公室網路。           諸按 [下一步] 繼續。              (上一步音)           下一步(3)           取消 | 朝路連知       想想要如何連線到您工作地方的網路?         建立下列連線:          ● <b>路號準約 (0)</b> 度用一個數據暖和一個普通的電話線或整合服務數位網路 (ISDN)電話線速線*         ● <b>虛擬私人網路 (YPN)</b> 連線透過網際網路連線到網路。         (生一步(E)       下一步(E) >                                                               |
| 5/18/24/94/新加速<br>変要依什麼?<br>変要依什麼?<br>小 2/93/98/98/88/86/20<br>連線到網際網路這樣地可以遵遵網頁和讀取電子郵件。<br>- 2/93/97/17/97/97/97/97/97/97/97/97/97/97/97/97/97                                         | 新加速電磁振動地部の工作場所的連線名稱。               新加速電磁振動地部の工作場所的連線名稱。                  諸加速電磁振動地部の工作場所的名稱。                 公司名稱(金)                 初知,您可以輸入您的工作場所的名稱。或是您將連線的伺服器名稱。                 《上一步(面))               取消                   アー步(面)>               取消 |
| <mark>新詹廷線蒂畫</mark><br>な用 <b>制路</b><br>Windows可以確定公用網路已預先連線完成。                                                                                                    | <b>新常連線精査</b><br>通取 YPN 何服器<br>VPN 何服器的的名稱或位址為?                                                                                                    |
| Windows 在建立虛擬連線前,可以自動擬接起始連線到網際網路或其他公用網路。<br>路。<br>● <u>下要撥接起始連線の》</u><br>● 日劇/照接過國紀和理研(点):                                                                                             | 請輸入您正要連線的電腦主機名稱或IP位址。 主報名傳報,IP位址 (0)541 microsoption 報, 157.5 前入步驟五使用的介面 IP 位 188.188.88.180 址,例:188.188.88.180                                                                                                    |
| <上一歩(b) 下一歩(Q) > 取消                                                                                                    | <上一步(b)<br>下一步(b)><br>取消                                                                                                    |

Version 2.0

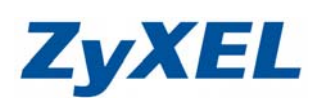

| 虛擬私人網路                              |                                                        |
|-------------------------------------|--------------------------------------------------------|
| zyxel<br>已中斷連線<br>WAN 迷你連接埠。        | <b>連線(O)</b><br>狀態(U)                                  |
| 寬頬                                  | 設定成預設連線(E)                                             |
|                                     | 建立備份( <u>C</u> )                                       |
| HINET<br>己中斷連線<br>WAN Miniport (PPP | 建立捷徑( <u>S</u> )<br>刪除( <u>D</u> )<br>重新命名( <u>M</u> ) |
|                                     | 內容( <u>R</u> )                                         |

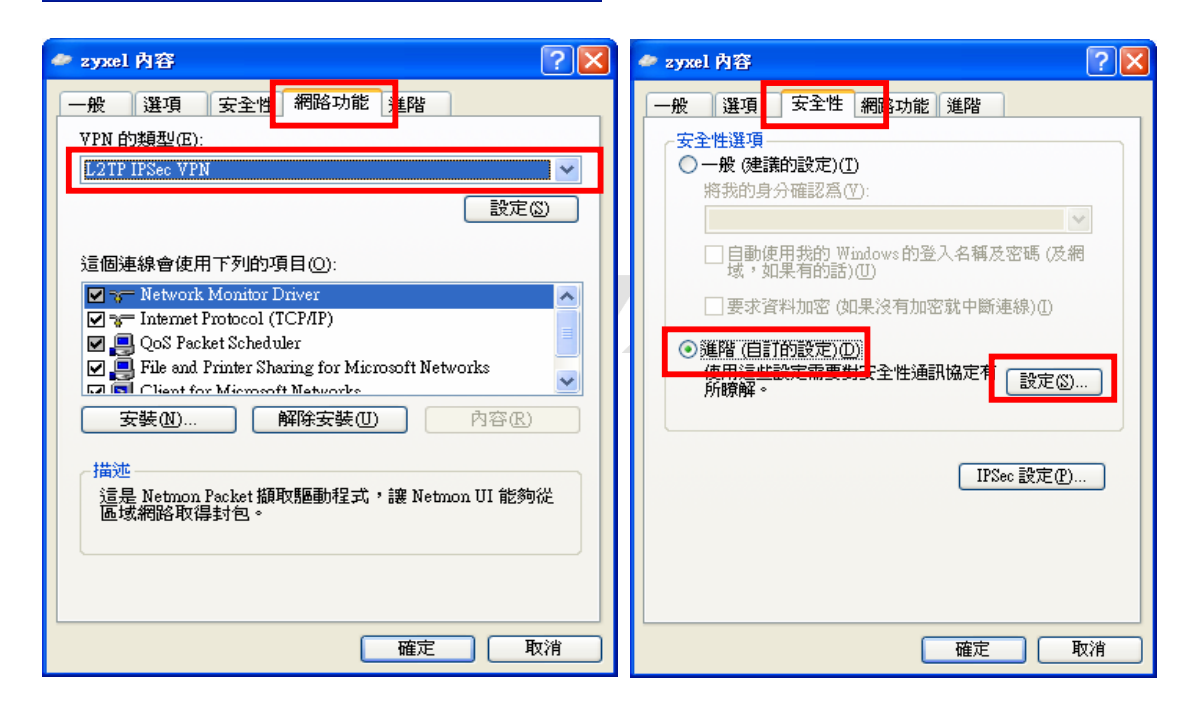

**ZyXEL** 

Version 2.0

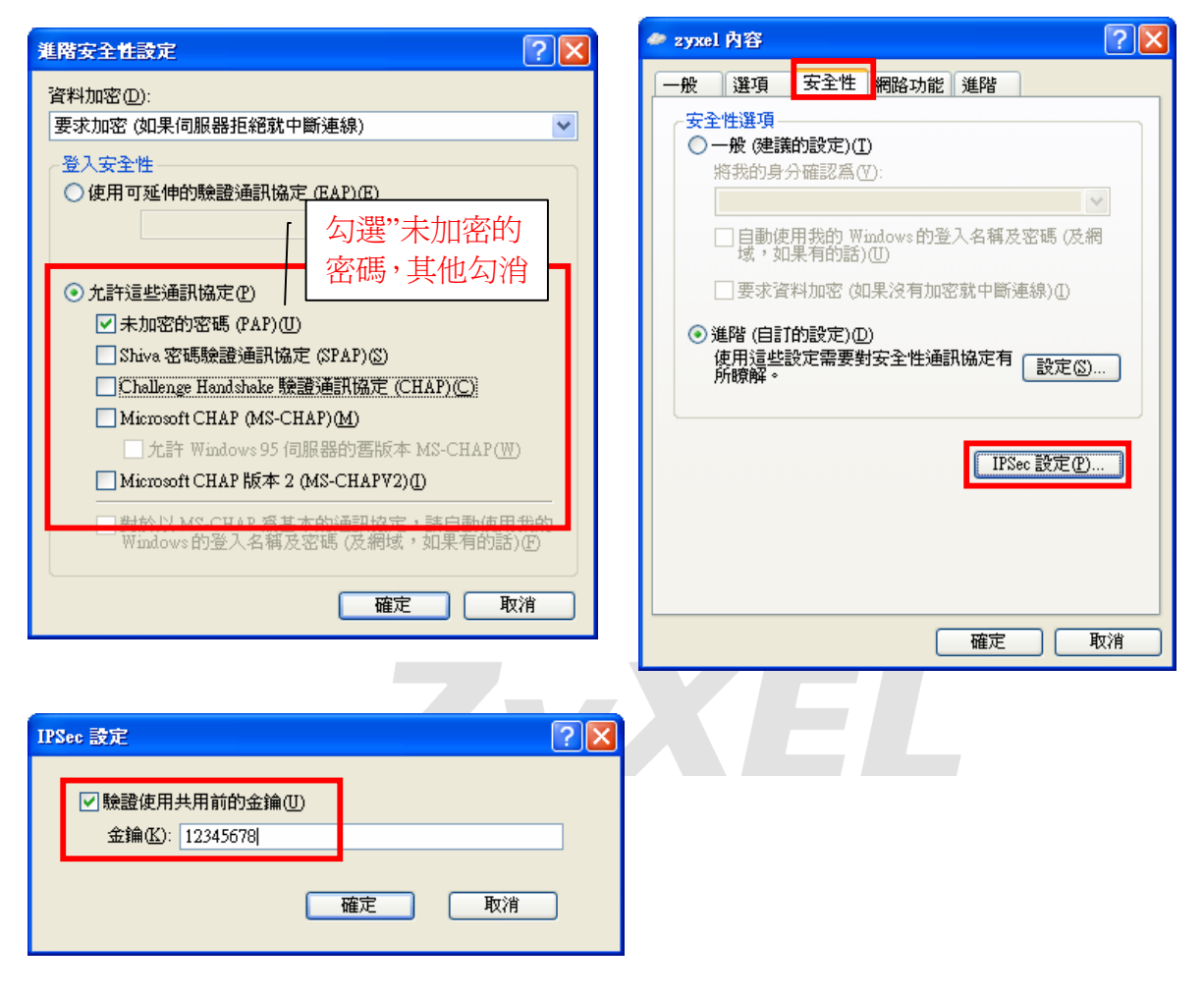

Version 2.0

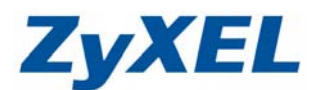

# 策略路由設定

當您完成 L2TP 設定後,需設定策略路由讓2端的 LAN 可以相互存取彼此資料。

步驟一:網路→路由→策略路由

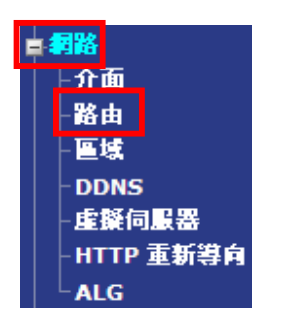

# 步驟二:點選新增 💼

| 策 | 豁路由 | 静   | 路由   | RIP      | OSPF            |     |      |           |                    |        |                 |
|---|-----|-----|------|----------|-----------------|-----|------|-----------|--------------------|--------|-----------------|
| 頖 | 寬管理 | 總開闢 |      |          |                 |     |      |           |                    |        |                 |
|   | 啓用  | BWM |      |          |                 |     |      |           |                    |        |                 |
| 設 | 定   |     |      |          |                 |     |      |           |                    |        |                 |
| 總 | 連線數 | 目:5 |      |          |                 | 30  | ❤ 毎頁 | 〔連線數      | 頁面:                |        | o <u>f 1 💽 </u> |
|   | #   | 使用者 | 排程   | 內送       | 來源              | 終點  | 服務   | 下個躍點      | 来源網路位址轉譯           | 頻寬監控程式 | <b>B</b>        |
|   | 1   | any | none | lan1     | LAN1_SUBNET     | any | any  | WAN_TRUNK | outgoing-interface | 0      | 💡 💕 🖳 🛅 🕅       |
|   | 2   | any | none | lan2     | LAN2_SUBNET     | any | any  | WAN_TRUNK | outgoing-interface | 0      | 💡 🗊 🖳 🛅 🕅       |
|   | 3   | any | none | dmz      | DMZ_SUBNET      | any | any  | WAN_TRUNK | outgoing-interface | 0      | 💡 🗊 🖳 🛍 🕅       |
|   | 4   | any | none | ext-wlan | EXT_WLAN_SUBNET | any | any  | WAN_TRUNK | outgoing-interface | 0      | 💡 🗊 🖳 🛅 🕅       |
|   | 5   | any | none | wlan-1-1 | any             | any | any  | WAN_TRUNK | outgoing-interface | 0      | 💡 💕 🖳 💼 🕅       |

Version 2.0

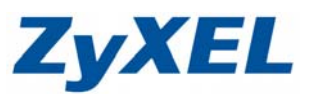

**步驟三**:設定規則

- 勾選啓用
- ❷ 內送選擇 LAN1
- ❸ 來源位址選擇 LAN1\_SUBNET
- ④ 終點位址選擇 l2tp
- 下個躍點,選擇 VPN Tunnel, VPN 通道選擇 Default\_L2P\_VPN\_Connection
- ❻ 按下確定

| 読定                              |             |                               |                                                                                                    |                    |
|---------------------------------|-------------|-------------------------------|----------------------------------------------------------------------------------------------------|--------------------|
|                                 |             |                               |                                                                                                    |                    |
| ▶ 啓用                            |             |                               | \rec +mo.tu.                                                                                                   |                    |
| 1曲火空                            |             |                               | (選控性                                                                                                    | 2                  |
| 標準                              |             |                               |                                                                                                    |                    |
| 使用者                             |             | any                           | ~ / 2                                                                                                    |                    |
| 內送                              |             | Interface /                   | lan1 更改                                                                                                    | 6                  |
| 來源位址                            |             | LAN1_SUB                      | VET V                                                                                                    |                    |
| 終點位址                            |             | I2tp                          | <u> </u>                                                                                                    |                    |
| 排程                              |             | none                          | ~                                                                                                    |                    |
| 服務                              |             | any                           | *                                                                                                    |                    |
| 下個羅點                            |             |                               |                                                                                                    |                    |
|                                 |             |                               |                                                                                                    | 6                  |
| )<br>類型                         |             | VPN Tunnel                    | × _                                                                                                    |                    |
| VPN 迪迪                          |             | Default_L2T                   | P_VPN_Connection 🚩                                                                                             |                    |
| 頻寬控制                            |             |                               |                                                                                                    |                    |
| 最大頻寬                            |             | 0                             | Khos                                                                                                    |                    |
| 頻寬優先權                           |             | 0 (1                          | 1-7.1 爲最高優先權)                                                                                                  |                    |
| 最大頻宜使用                          |             |                               |                                                                                                    |                    |
|                                 |             |                               | <b>6</b>                                                                                                    |                    |
|                                 |             | 確定 取消                         |                                                                                                    |                    |
|                                 |             |                               |                                                                                                    |                    |
| <b>步驟四:</b> 完成                  |             |                               |                                                                                                    |                    |
|                                 | PE          |                               |                                                                                                    |                    |
| KARAM BARAM ALL US              |             |                               |                                                                                                    |                    |
| 頻寬管理總開闢                         |             |                               |                                                                                                    |                    |
| ■ 啓用 BWM                        |             |                               |                                                                                                    |                    |
| 設定                              |             |                               |                                                                                                    |                    |
| 線連線費日・6                         |             | 30 👽 伝百法拍册                    |                                                                                                    |                    |
| # 使用者 排程 內送 來源                  | 終點 展        | <b>市田福田</b><br>下国福田           | 東京和路位北轉譯 頻寬監控程式                                                                                                | ar ceree           |
| 1 any none lan1 LAN1_SUBNET     | l2tp_an     | y Default_L2TP_VPN_Connection | none 0                                                                                                    | <b>9 5 ⊈ 🖬 ⊳</b> N |
| 2 any none lan1 LAN1_SUBNET     | any an      | y WAN_TRUNK                   | outgoing-interface 0                                                                                           | 💡 💕 🔁 🛍 🕅          |
| 3 any none lan2 LAN2_SUBNET     | any an      | γ WAN_TRUNK                   | outgoing-interface 0                                                                                           | 💡 💕 🖳 🖮 🖻 🔊        |
| 4 any none dmz DMZ_SUBNET       | any an      | Y WAN_TRUNK                   | outgoing-interface 0                                                                                           | 💡 💕 🔁 🛅 🖻 N        |
| 5 any none ext-wlan EXT_WLAN_SU | BNET any an | y WAN_TRUNK                   | outgoing-interface 0                                                                                           | 😡 🖅 🕀, 📾 🔊         |
|                                 |             |                               | The second second second second second second second second second second second second second second second s |                    |